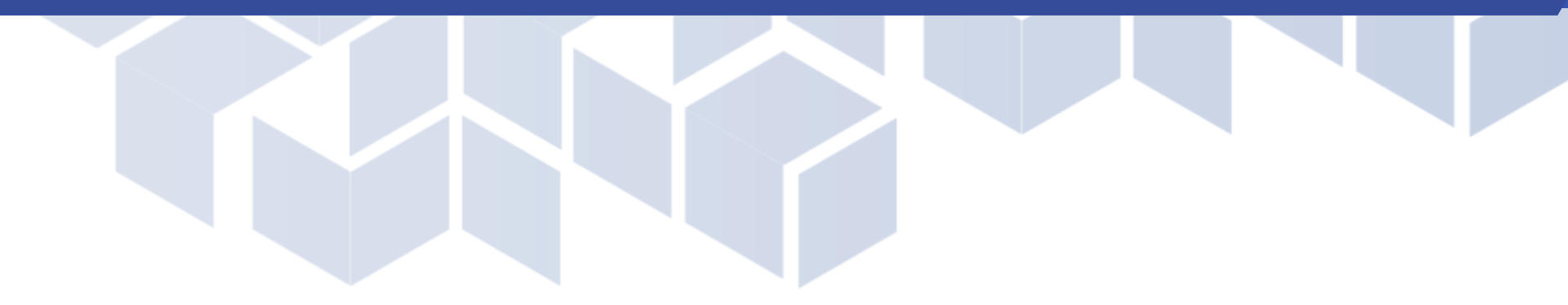

# User Guide

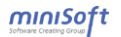

#### 1. 지식지도 이용방법

가. 28개주 이동 나. 데이터 목록 보기

다. 데이터 상세보기

## 2. 지식그래프 이용방법

가. 지식그래프 보기 나. 데이터 상세보기

## 3. 지식연결망 이용방법

가. 지식연결망 보기

나. 데이터 상세보기

## 4. 지식검색 이용방법

가. 키워드 검색

나. SPARQL 질의

## 5. 오류 신고

6. 인도연구소 홈페이지 이동

## 7. 인도어표기안 페이지 이동

# ▌1. 지식지도 이용방법

#### \_\_\_\_\_ 28개주 이동

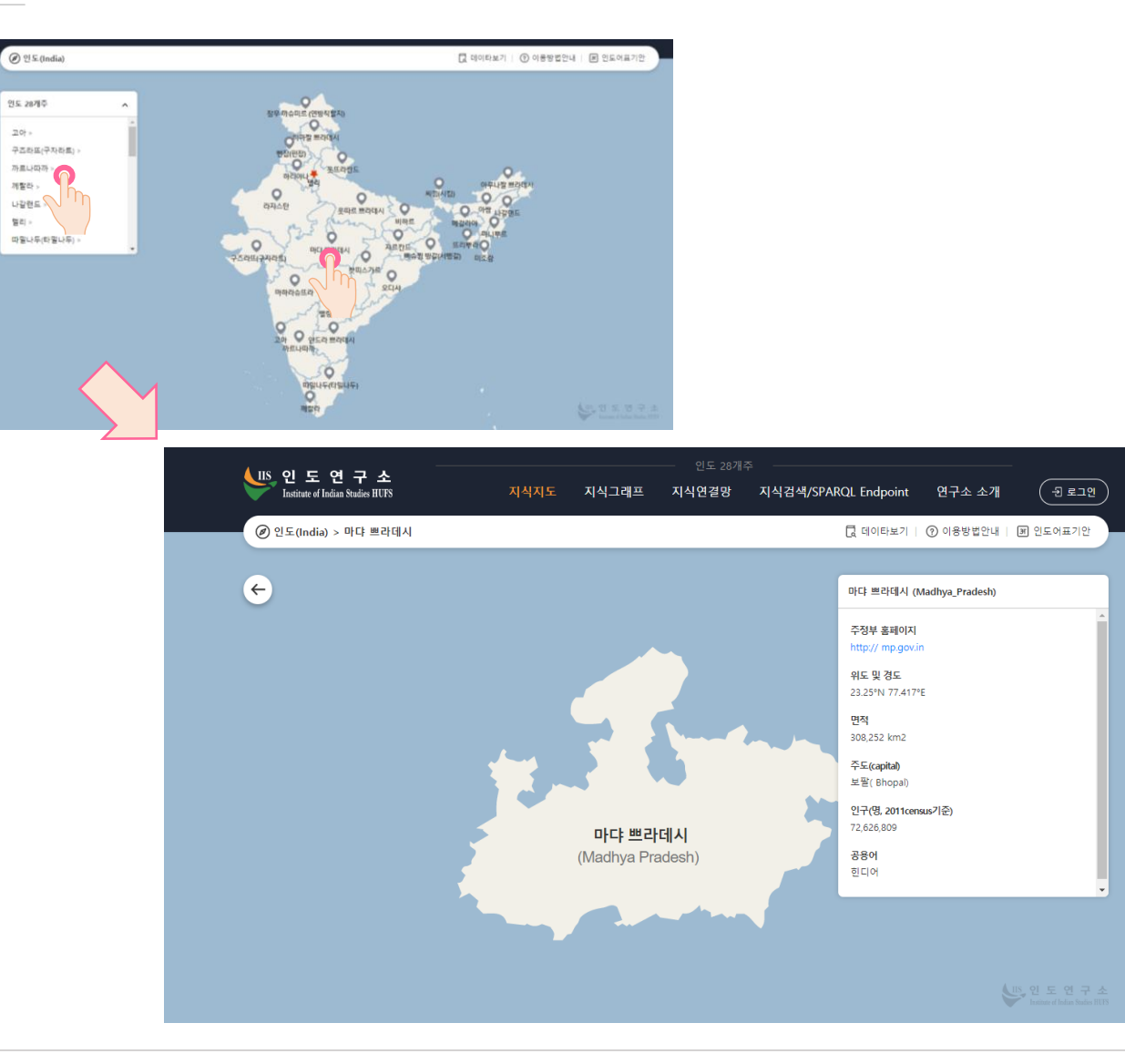

## Description

## [이동경로]

• Home > 지식지도

## [기능설명]

인도 28개주 목록에서 원하는 주 선택
 또는 지도화면에서 원하는 주 선택하여
 해당 주 화면으로 이동

## [참고사항]

· 잠무 까슈미르는 2019년 10월 31일자로
 인도의 연방직할지로 편입 됨

# 1. 지식지도 이용방법

# 데이터 목록 보기

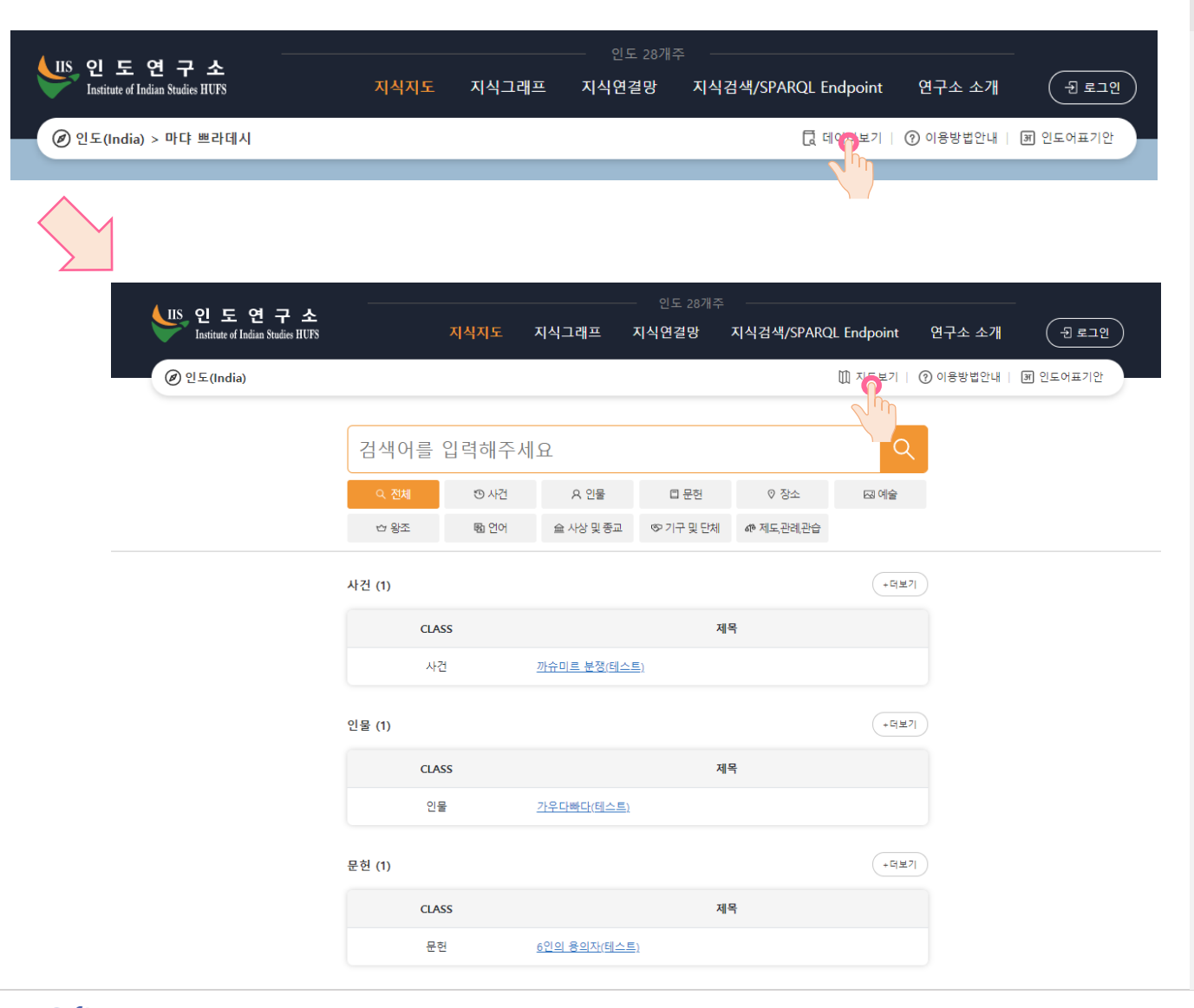

## Description

#### [이동경로]

• Home > 지식지도 > 데이터 보기

## [기능설명]

• 화면 우측 상단의 [데이터 보기] 버튼 클릭하면 데이터 목록 화면으로 이동

### [참고사항]

 지도화면으로 다시 이동하려면 화면 우측 상단의 [지도보기] 버튼 클릭

# ▌1. 지식지도 이용방법

# 데이터 상세보기

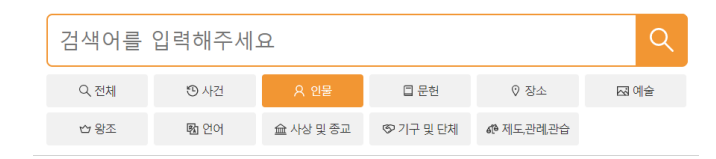

#### 인물 (1)

| CLASS | 제목                                                                                                    |
|-------|----------------------------------------------------------------------------------------------------|
| 인물    | <u>가우다백대네스</u>                                                                                                    |
|       | 변, 인 도 연 구 소 전도 28.710 - 전도 28.710 - 전도 28.710 - 전도 28.710 - 전도 28.710 - 전도 28.710 - 전구소 소개 (광고 18) · 전구소 소개 (광고 18) · 전구소 소개 (광고 18) · 전구소 소개 (광고 18) · 전구소 소개 (광고 18) · 전구소 소개 (광고 18) · 전구소 소개                                                                                       |
|       | ② 지식 일색/SPARQL Endpoint                                                                                                    |
|       | 가우다빠다(태스트) 정보오프렌프   4 그레프 모개                                                                                                    |
|       |                                                                                                    |
|       | 解咐書 葉を 留祭者 Gaudapada(TEST)                                                                                                    |
|       | 가우다에다니Gaudapundu는 약드(가이다 네란다에 대한 카츠바 카세키킹 실명을 시도한<br>사상가이다. 가는 성가에다 소망인 기간다(Goverded) 수 소료도 열명가지로, 4위가 초<br>북동<br>북동 문가가 영약 성명은 양고로 위작다(다)에 가에 다 하는 가에 다 아마<br>가우다에다(더 약대는 양반자도로 위하기 조나 가게가 많이 다양당 가능성이<br>남다고 만든단다. 가는 해 소치 만두구의 방쪽자 및 친구 철목 아드 아이다 해당다<br>indexita Vedenta) 학위가 학자였다. |
|       | 사상 및 중교 (JIIIII 학리(네스트)                                                                                                    |
|       | 제도, 관리, 관심 (이나는 운영(나는프)                                                                                                    |
|       | 가구 및 방제 (전호주위국전회위(6)세스트)                                                                                                    |
|       | <ol> <li>1. 敬义 包午21 八台小</li> </ol>                                                                                                    |
|       | 2. 평보 가웃다빠다는 별고가 달리 당행하던 당시에 활동했다.                                                                                                    |
|       | · 영광철배어 (5年年(5月1日)                                                                                                    |
|       | 89449 <b>(</b>                                                                                                    |
|       | 0/0/11                                                                                                    |
|       | 함고자료(4용) <sup>7</sup> 한두가 가리가,(Ngo),(Ago),(Sgirig), <sup>6</sup> 는다리가(D <sub>2</sub> ,(Strangels), <sup>7</sup> 가리(가),(Sgirig)                                                                                                    |
|       | 智 22×4(間)(3)                                                                                                    |
|       | 4822 & 2011504 & 101006 & 1010                                                                                                    |
|       |                                                                                                    |

## Description

#### [이동경로]

- Home > 지식지도 > 데이터 보기 >
- 상세보기(새창)

## [기능설명]

• 데이터 목록에서 제목 클릭하면 해당 데이터의 상세보기 화면이 새창으로 열림

## [참고사항]

- 데이터 상세보기 화면에서 [정보오류신고], [그래프 보기] 버튼 제공 함
- 데이터는 [RDF/XML], [RDF/JSON], [N-Triple], [Turtle] 파일 형식으로 다운로드 가능

# 2. 지식그래프 이용방법

지식그래프 보기

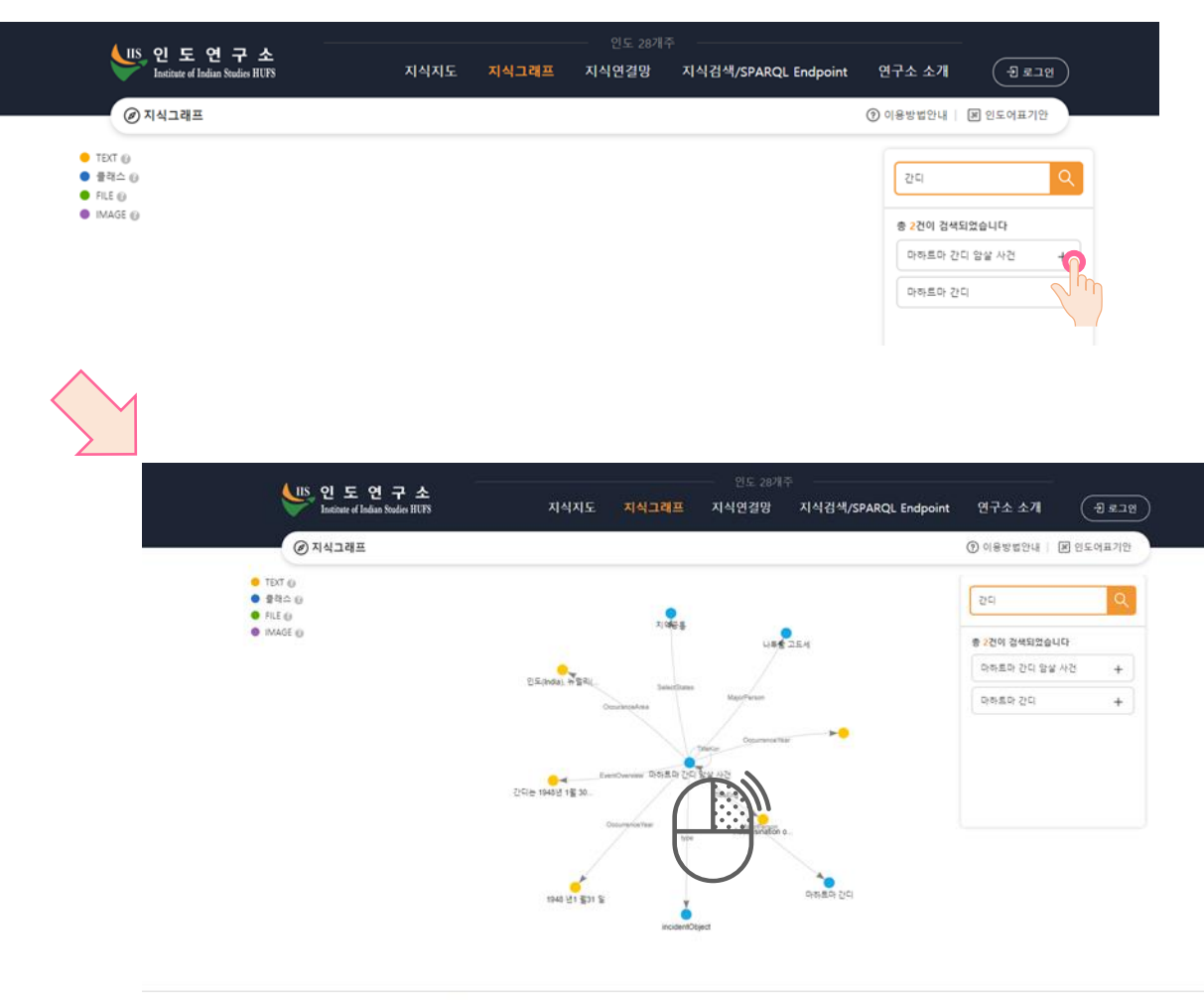

#### 인 도 영 구 소. AleBERA: 0040 서울등할시 등대문구 아프로 100 Tel (E3-2175-2114, Fax, 62-2-2175-2019) 문로방문지스 (1703) 경기도 운전시 체인구 모원을 요대로 81 Tel (01-300-4114) Copyright © Hankuk University of Foreign Studies, All Rights Reserved.

## Description

#### [이동경로]

• Home > 지식그래프

## [기능설명]

- 지식그래프 화면에서 검색어 입력 후 데이터 검색
- 검색된 데이터 중 원하는 데이터 클릭하면 해당 데이터의 지식그래프 제공

## [참고사항]

- 클래스(Class)에 마우스 우클릭시 기능메뉴 표시 됨
- 메인 클래스는 [해당 사이트로 이동], [숨김] 기능 제공
- 관련 클래스는 [해당 사이트로 이동], [확장] 기능 제공
- [해당사이트로 이동] 클릭시 데이터 상세보기 화면으로 이동(새창)
- [숨김] 클릭시 그래프 숨김 처리
  숨김 처리 후 다시 우클릭하여 [확장]
  클릭하면 그래프 다시 표시 됨
- [확장] 클릭시 그래프 표시

데이터 상세보기

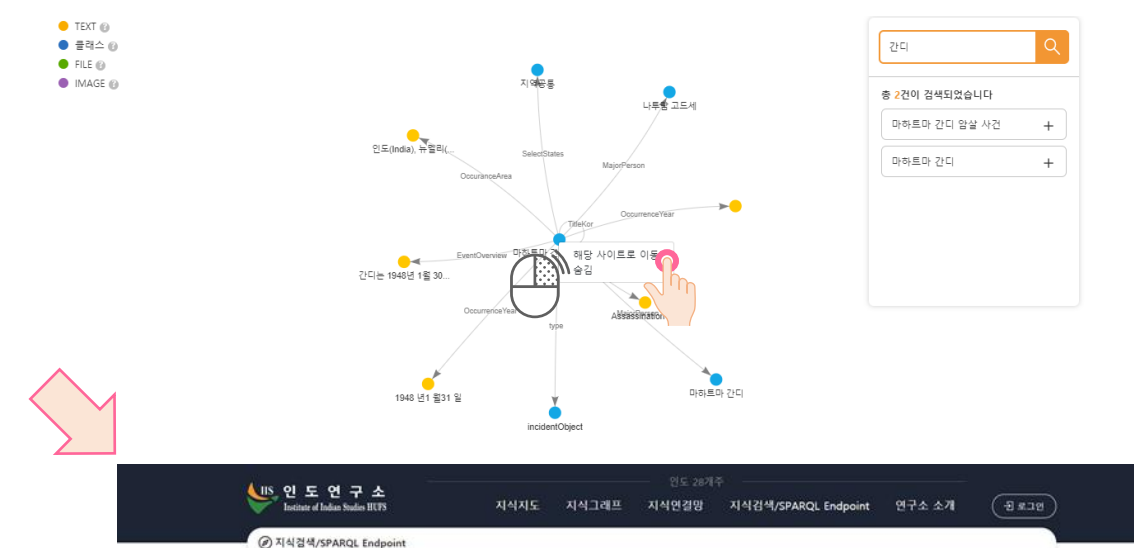

| 사건명    | 마카트마 간디 앞닿 사건                                                                                                    |
|--------|----------------------------------------------------------------------------------------------------|
| *      | Assassination of Mahatma Gandhi                                                                                                    |
| 월어명    |                                                                                                    |
| 2878주  | 지역공동                                                                                                    |
| 발생년도   | 1948 년 1 월 31 일                                                                                                    |
| 발생지역   | 인도(India), 뉴힐리(New Dehl), 비셸란 하우슈(Birla House)                                                                                                    |
| 사건게요   | 간다는 1948년 1월 30일 요구 5시 17분 근원주요 친두고 신도인 나무랑 고드세<br>(1910-1949)의 중역 찾아 사망합다. 간다가 친두고와 이용참고의 회합을 통한 하나의<br>인도를 지방한지 문의다. 간다를 친두고의 이상을 파고하는 알려 준제하는<br>이용에서이다. |
| 외부자토링크 |                                                                                                    |
| 정부파일   |                                                                                                    |
| olulxi |                                                                                                    |
| 634    |                                                                                                    |
| 주요안물   |                                                                                                    |
| 0885   | & RDF/MML & RDF//SON & N-Triple & Turtle                                                                                                    |

## Description

#### [이동경로]

• Home > 지식그래프 > 데이터 보기 > 상세보기(새창)

### [기능설명]

 지식그래프 화면에서 클래스 우클릭하여 생성되는 기능 메뉴에서 [해당 사이트로 이동] 클릭하면 해당 데이터의 상세보기 화면이 새창으로 열림

## [ 참고사항]

- 데이터 상세보기 화면에서 [정보오류신고], [그래프 보기] 버튼 제공 함
- 데이터는 [RDF/XML], [RDF/JSON], [N-Triple], [Turtle] 파일 형식으로 다운로드 가능

# 3. 지식연결망 이용방법

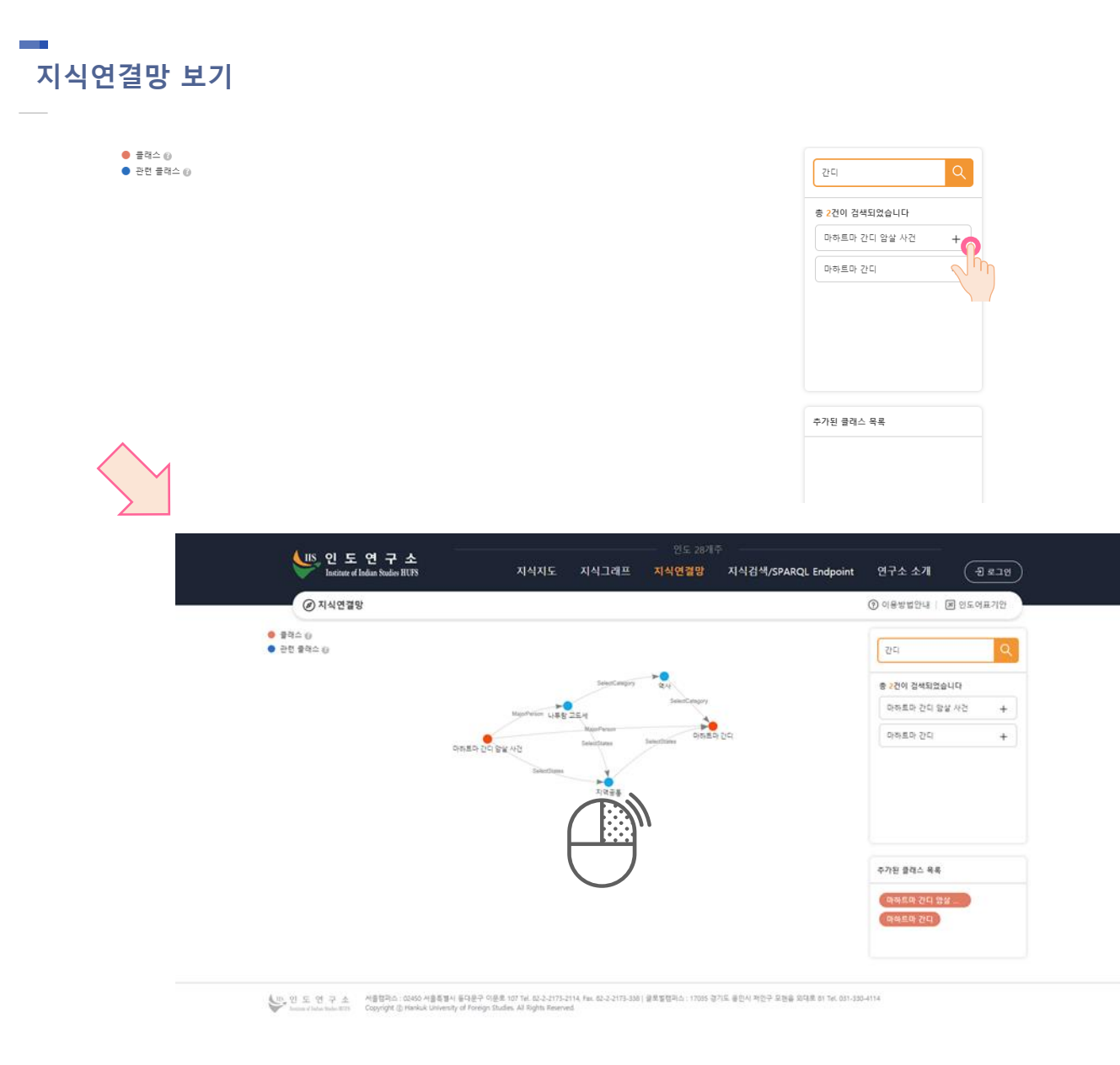

## Description

## [이동경로]

• Home > 지식연결망

## [기능설명]

- 지식연결망 화면에서 검색어 입력 후 데이터 검색
- · 검색된 데이터 중 원하는 데이터 클릭하면 클릭된 데이터간의 지식연결망 제공

## [ 참고사항]

• 클래스(Class)에 마우스 우클릭시 [해당사이트로 이동] 기능 표시되면 클릭시 데이터 상세보기 화면으로 이동(새창) 데이터 상세보기

● 클래스 ⑧

● 관련 플래스 ⑧

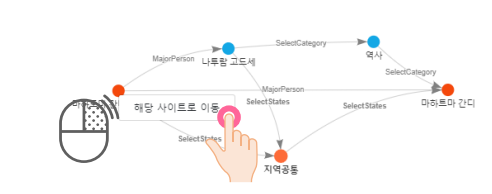

| 간다                          | Q |
|-----------------------------|---|
| 총 <mark>2</mark> 건이 검색되었습니다 |   |
| 마하트마 간디 암살 사건               | + |
| 마하트마 간디                     | + |

| ↓                    | ;       | 인도 28개주<br>ਪ식지도 지식그래프 지식연결망 지식검색/SPARQL Endpoint 연구소 소개 ( 윤로그명                                                                                               |
|----------------------|---------|----------------------------------------------------------------------------------------------------|
| ⊘지식검색/SPARQL Endpoin | nt      |                                                                                                    |
|                      | 마하트마 간디 | 암살 사건 (S 정보오루신고 ) 것 그러프 보기                                                                                                    |
|                      | 사건명     | 마하트마 간디 암봉 사건                                                                                                    |
|                      | 영어명     | Assassination of Mahatma Gandhi                                                                                                    |
|                      | 원이명     |                                                                                                    |
|                      | 28784   | 지역공동                                                                                                    |
|                      | 표성전도    | 1946 년 1 월 31 월                                                                                                    |
|                      | 발생지역    | 있도(India), 뉴월리(New Dethi), 비를라 하우스(Birla Houte)                                                                                                    |
|                      | 사건게요    | 간다는 1940년 1월 20일 유후 54 17분 근본주의 한부금 신도한 나무함 고드네<br>(1901-1940)의 영역 것의 사망합다. 간다가 한부금의 여명함권의 최탑을 통한 하나의<br>인도를 전통한가 대들어다. 간다를 한부금의 이상을 파괴하는 방적 존재라는<br>이용적서이다. |
|                      | 외부자료링크  |                                                                                                    |
|                      | 정부파일    |                                                                                                    |
|                      | oluixi  |                                                                                                    |
|                      | 834     |                                                                                                    |
|                      | 주요안물    |                                                                                                    |

## Description

#### [이동경로]

• Home > 지식연결망 > 데이터 보기 > 상세보기(새창)

## [기능설명]

 지식연결망 화면에서 클래스 우클릭하여 생성되는 기능 메뉴에서 [해당 사이트로 이동] 클릭하면 해당 데이터의 상세보기 화면이 새창으로 열림

## [ 참고사항]

- 데이터 상세보기 화면에서 [정보오류신고], [그래프 보기] 버튼 제공 함
- 데이터는 [RDF/XML], [RDF/JSON], [N-Triple], [Turtle] 파일 형식으로 다운로드 가능

# 4. 지식검색 이용방법

키워드 검색

# 한국외국어대학교 인도연구소

Institute of Indian Studies, HUFS, in Korea

| 검색어를 입력해주세요 |                                                                         |                                                                                           |                                                                                                    | 0                                        |                                      |                    |                                                                                                    |
|-------------|-------------------------------------------------------------------------|-------------------------------------------------------------------------------------------|----------------------------------------------------------------------------------------------------|------------------------------------------|--------------------------------------|--------------------|----------------------------------------------------------------------------------------------------|
|             | SPARQL Endpoint                                                         |                                                                                           |                                                                                                    |                                          |                                      |                    |                                                                                                    |
|             | UIS 인도 연구소<br>Instate of Indian Studios III78<br>준지식검색/SPARQL Endepoint | 지식                                                                                        | 지도 지식그래프                                                                                                    | 원도 28개*<br>지식연결망                         | 드<br>지식검색/SPARQL Endpoint            | 연구소 소개<br>⑦ 이용방법한내 | হি হু এর প্র এর প্র এর প্<br>এর প্র এর প্র এর প্র এর প্র এর প্র এর প্র এর প্র এর প্র এর প্র এর প্র এর প্র এর প্র এর প্র এর প্র এর প্র এর প্র |
|             |                                                                         | 지식검색                                                                                      | 간다                                                                                                    |                                          | ٩                                    |                    |                                                                                                    |
|             |                                                                         | 중 2건<br>미하트마 간디 않실 사<br>자방트가 간디 않실 사<br>연행<br>지역 2016 1 1 1 1 1 1 1 1 1 1 1 1 1 1 1 1 1 1 | · <b>사건</b><br>5<br>ma Gandhi<br>Dehlt, 비플라 하우스(Birla Ho<br>(요주 5시 17분 근본주의 친두<br>와 이슬랍고의 파탑을 통한 하<br>이용에서이다. | xxe)<br>고 신도한 나무랑 고드셔(<br>나의 인도를 지평했기 막힌 | 910~1949)의 중에 맞다<br>이다. 간다를 친두구의 이상을 |                    |                                                                                                    |
|             |                                                                         | <b>마하트마 간디</b><br>안물명<br>마하트마 간디<br>28개주<br>지역공동                                          | <                                                                                                    |                                          |                                      |                    |                                                                                                    |

## Description

## [이동경로]

• Home > 지식검색/SPARQL Endpoint

## [기능설명]

• 지식검색 화면에서 검색어 입력 후 데이터 검색

## [참고사항]

• 검색결과에서 데이터 클릭하면 해당 데이터 상세보기 화면으로 이동

# 4. 지식검색 이용방법

SPARQL 질의

# 한국외국어대학교 인도연구소

Institute of Indian Studies, HUFS, in Korea

| 검색어를 입력해주세요 |                        |                                                                                    |                                                                                    | Q                                                   |                                  |                                                                                   |          |          |
|-------------|------------------------|------------------------------------------------------------------------------------|------------------------------------------------------------------------------------|-----------------------------------------------------|----------------------------------|-----------------------------------------------------------------------------------|----------|----------|
|             | SPAROL Endpoint        |                                                                                    | TIANE                                                                              | মানা সন্তায় য                                      | - 인도 28개                         | 주<br>TIAP4#/@BASOL Endoded                                                        | 여규스 스개   | (Berg)   |
|             | @ 지식검색/SPARQL Endpoint |                                                                                    | A ANIT                                                                             | Al Cast Share                                       |                                  | H H B HJJFARQE Endpoint                                                           | ③ 이용방법안내 | · 인도어표기만 |
|             |                        | 에제                                                                                 | 선택                                                                                 |                                                     |                                  | •                                                                                 |          |          |
|             |                        | Prefixes                                                                           | 9 <b>4</b>                                                                         |                                                     |                                  |                                                                                   |          |          |
|             |                        | 1 + MBP1X 401<br>2 MBP1X 401<br>3 + 86467 + 88<br>4 Taub Tory<br>8 3<br>5 LIWIT 30 | <pre>dets://em.sd.erg/t c dots://em.sd.erg/ dets://em.sd.erg/ dets: c Too) .</pre> | 999,02,22745-4,-14,-14,-1440<br>2000/01/101-4,-1444 |                                  | <::                                                                               |          |          |
|             |                        | 다운로드                                                                               | A RDE/WH                                                                           | & BDF//SON                                          | d, N-Triple                      | d. Inte                                                                           |          |          |
|             |                        |                                                                                    |                                                                                    | State 1                                             | 급서어로 강석                          |                                                                                   |          |          |
|             |                        | 5                                                                                  | ub                                                                                 | - C med                                             |                                  | obj                                                                               |          |          |
|             |                        | http://demo.mini<br>ri/newindia/Reso                                               | isoft.co.kr/Solutio<br>urcet/세 알간이                                                 | http://www.w3.org/1/<br>-syntax-ns#type             | 999/02/22-rdf                    | http://demo.minisoft.co.kr/Solutio<br>n/newindia/namespaces/movie#m<br>ovieObject |          |          |
|             |                        | http://demo.mini<br>n/newindla/Reso                                                | isoft.co.kt/Solutio<br>ucces/세 울간이                                                 | http://demo.minisoft<br>n/newindla/namespa<br>tor   | t.co.kr/Solutio<br>acet/movie#Ac | Aamir Khan                                                                        |          |          |

## Description

### [이동경로]

• Home > 지식검색/SPARQL Endpoint

### [기능설명]

- 지식검색 화면에서 [SPARQL Endpoint] 클릭하여 SPARQL 쿼리 에디터 화면으로 이동
- SPARQL 쿼리 에디터에서 SPARQL 쿼리 작성 후 [실행하기] 버튼 클릭하면 실행한 결과 리스트 제공
- [검색어로 검색] 버튼 클릭하면 지식검색/SPARQL Endpoint 메인 화면으로 이동
- < (공유 버튼) 클릭하여, 쿼리 경로 복사
- 🔄 (전체화면) 클릭하여, 전체화면에서 SPARQL 쿼리 에디터 제공(새창)

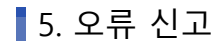

# 오류 신고

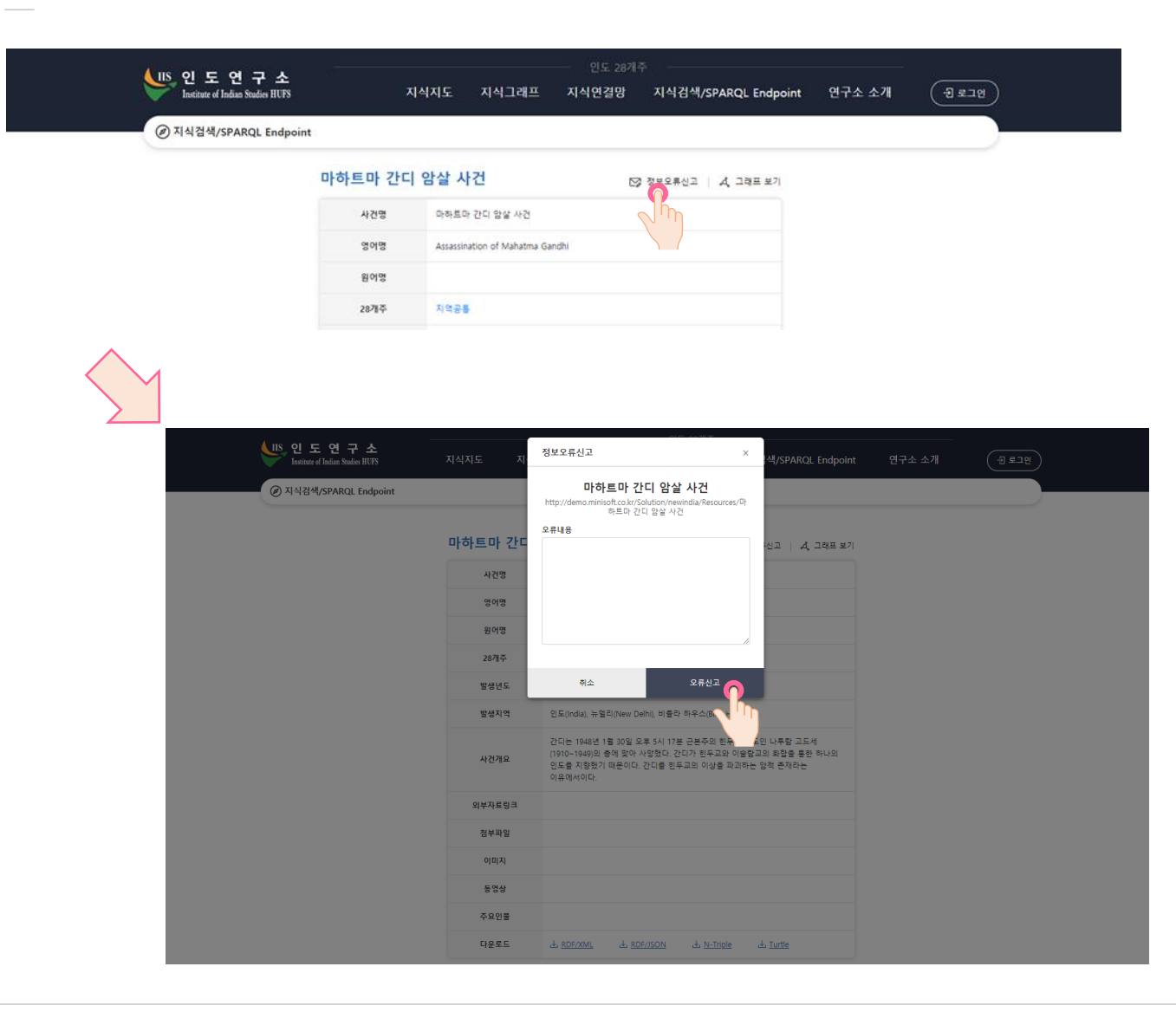

## Description

#### [이동경로]

- Home > 지식지도 > 데이터 보기 >
- 상세보기(새창) > 정보오류신고(팝업)

#### [기능설명]

- 데이터 상세보기 화면의 상단 [정보오류신고] 클릭하면 [정보오류신고 팝업] 생성 됨
- 팝업에서 오류내용 입력 후 [오류신고]
  버튼 클릭하면 오류신고 접수 됨
   [취소] 버튼 클릭하면 팝업 창 닫힘

# 인도연구소 홈페이지 이동

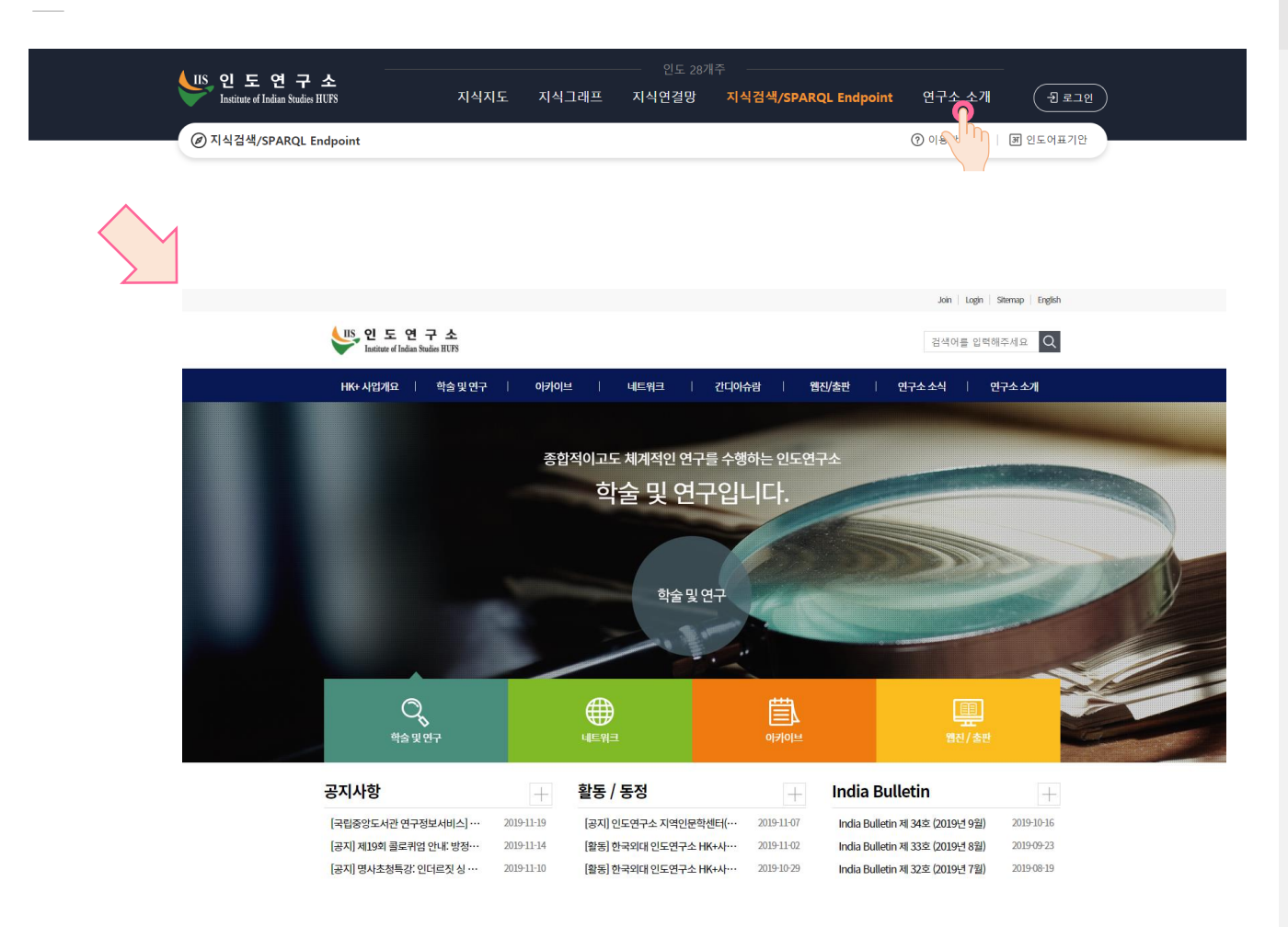

## Description

#### [이동경로]

• Home > 연구소 소개 > 인도연구소 홈페이지(새창)

## [기능설명]

• 상단 메뉴 중 [연구소 소개] 클릭하면 인도연구소 홈페이지로 이동(새창)

# 인도어표기안 페이지 이동

|        | Institute of Indian Studies HUFS                  | 지식지도 지식그래                                     | 프 지식연결망  | 지식검색/SPARQL Endpoint | 연구소 소개 (        | -Ð 로그인                 |
|--------|---------------------------------------------------|-----------------------------------------------|----------|----------------------|-----------------|------------------------|
|        | @ 지식검색/SPARQL Endpoint                            |                                               |          |                      | ⑦ 이용방법안내   표 인도 | <b>7</b> <sup>1만</sup> |
|        |                                                   |                                               |          |                      | 9               |                        |
| $\sum$ |                                                   |                                               |          |                      |                 |                        |
|        |                                                   |                                               |          |                      | Join            | Login Sitemap English  |
|        | UIS 인 도 연 구 소<br>Institute of Indian Studies HUFS |                                               |          |                      | 검색              | 어를 입력해주세요 🔍            |
|        | HK+ 사업개요   학술 및 약                                 | 변구 이카이브                                       | 네트워크     | 간디아슈람 🏾 웹진/출태        | 판   연구소소식       | 연구소소개                  |
|        | 아카이브                                              | 아카이브 〉 인도어표기안<br>인도어표기안<br>종합적이고도 체계적인 연구를 수령 | 하는 인도연구소 | ¢\$                  |                 |                        |
|        | 인도지식지도                                            |                                               |          |                      |                 |                        |
|        | 연구성과물                                             | Total 1건 1 페이지                                |          | 전체                   | ✔ 검색어를 입력해주세요   | 검색                     |
|        | 종합정보자료실                                           | No                                            | 제목       |                      | 등록일             | 조회수                    |
|        | 현지조사                                              | 1 인도어 표기안                                     |          |                      | 2020-06-19      | 219                    |
|        | 인도어표기안                                            |                                               |          |                      |                 |                        |

## Description

## [이동경로]

• Home > 인도어표기안(새창)

## [기능설명]

버튼 메뉴 중 [인도어표기안] 클릭하면
 인도연구소 홈페이지의 인도어표기안
 페이지로 이동(새창)

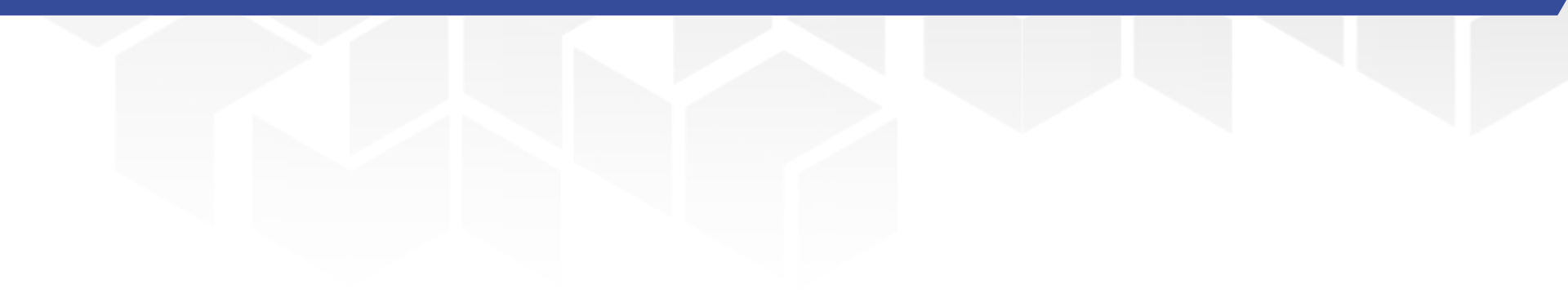

# 감사합니다

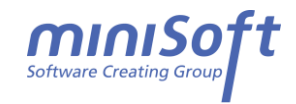

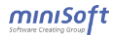